## Sicherung (Backup) erstellen

- Verbinden Sie das USB-Kabel Ihrer externen Festplatte mit der USB-Buchse an Ihrem Computer. Der USB-Anschluss befindet sich in Ihrem Fall im Monitor Links. Es öffnet sich ein Fenster und der Inhalt der externen Festplatte werden angezeigt.
- 2. Schliessen Sie das Fenster mit einem Mausklick auf X in der oberen rechten Ecke.

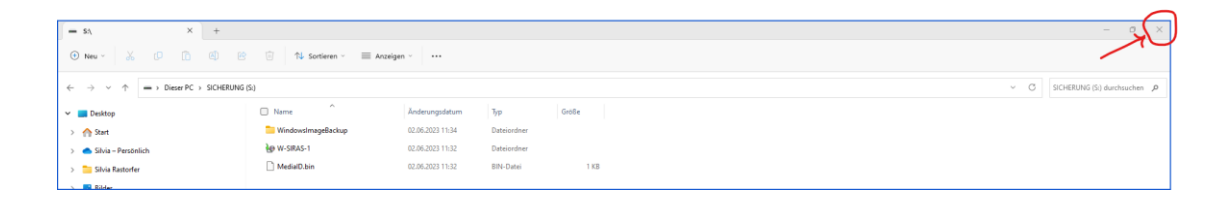

3. Klicken Sie in der Taskleiste am unteren Bildschirmrand auf das Symbol "Windows Sichern &

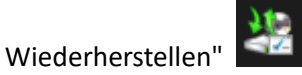

4. Folgendes Fenster öffnet sich:

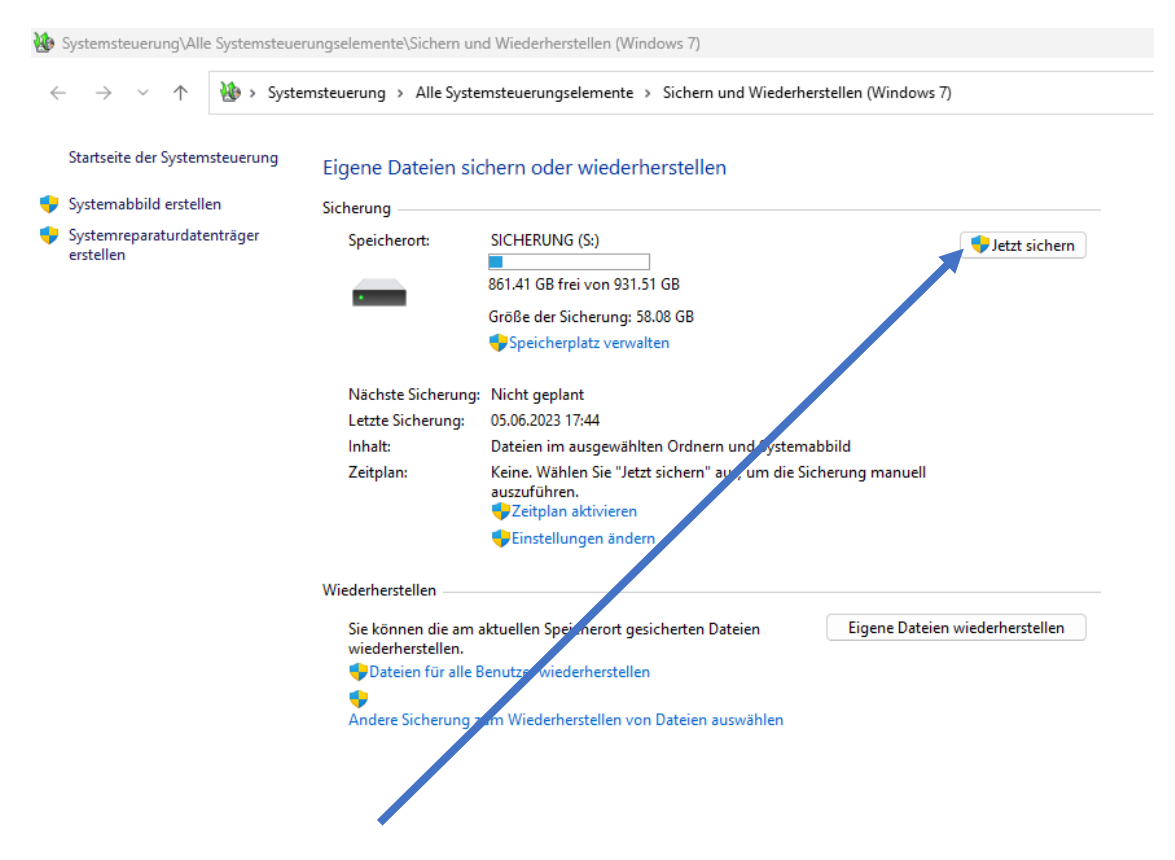

5. Klicken Sie auf "Jetzt sichern". Die Ansicht im Fenster wechselt wie folgt:

| Systemsteuerung\Alle Systemsteue        | ungselemente\Sichern und Wiederherstellen (Windows 7)                                 |  |
|-----------------------------------------|---------------------------------------------------------------------------------------|--|
| ← → ∨ ↑ ∰ > Syste                       | nsteuerung > Alle Systemsteuerungselemente > Sichern und Wiederherstellen (Windows 7) |  |
| Startseite der Systemsteuerung          | Eigene Dateien sichern oder wiederherstellen                                          |  |
| 🐤 Systemabbild erstellen                |                                                                                       |  |
| Systemreparaturdatenträger<br>erstellen | Sicherung wird ausgeführt                                                             |  |
|                                         | Sicherung                                                                             |  |
|                                         | Speicherort: SICHERUNG (S:)                                                           |  |
|                                         | 861.41 GB frei von 931.51 GB                                                          |  |
|                                         | Größe der Sicherung: Archt verfügbar                                                  |  |
|                                         | Speicherplate verwalten                                                               |  |
|                                         |                                                                                       |  |

6. Klicken Sie auf "Details anzeigen" und schliessen Sie das im Hintergrund geöffnete Fenster mit einem Klick auf X ganz oben rechts.

| Startseite der Systemsteuerung      | Figure Dateion sisters oder wiederberstellen                                                                                                    |                                                                                                    |  |
|-------------------------------------|----------------------------------------------------------------------------------------------------|----------------------------------------------------------------------------------------------------|--|
| Systemabbild erstellen              |                                                                                                    |                                                                                                    |  |
| ystemeparturdatenträger<br>estellen | Sicherung wird ausgeführt                                                                                                    | Setails anzeigen                                                                                                |  |
|                                     | Sicherung                                                                                                    |                                                                                                    |  |
|                                     | Speicherort: SICHERUNG (S:)                                                                                                    | 😻 Jetzt sichern                                                                                                 |  |
|                                     | 861.41 GB frei von 931.51 GB                                                                                                    |                                                                                                    |  |
|                                     | Größe der Sicherung: Nicht verfügbar                                                                                                    |                                                                                                    |  |
|                                     |                                                                                                    |                                                                                                    |  |
|                                     | Nachste Sicherung: Nicht geplant<br>Letzte Sicherung: 05.06.2023 17:44                                                                                                    |                                                                                                    |  |
|                                     | Inhalt: Dateien im ausgewählten Ordnern und Systemabbild<br>Zeitplan: Wählen Sie "Jett sichern" aus, um die Sicherung manuel<br>auszuführen.<br>Zeitplan aktivieren<br>Einstellungen ändern | 🐮 Windows-Sicherung                                                                                             |  |
|                                     |                                                                                                    | Windows-Sicherung wird ausgeführt                                                                               |  |
|                                     | Wiederherstellen                                                                                                    |                                                                                                    |  |
|                                     | Sie können die am aktuellen Speicherort gesicherten Dateien Eigene I<br>wiederherstellen.                                                                                                   | Dat Ein Systemabbild von wird erstellt.                                                                         |  |
|                                     | Dateien f ür alle Benutzer wiederherstellen                                                                                                    | ôffere Control and the United and T Data in internal line and in Control and                                    |  |
|                                     | Andere Sicherung zum Wiederherstellen von Dateien auswählen                                                                                                    | omnen sie ale <u>Systemsteuerung der Windows /-Dateiwiedernersteilung</u> , um die Einsteilungen<br>anzuzeigen. |  |
|                                     | -                                                                                                    |                                                                                                    |  |
|                                     |                                                                                                    | Sicherung beenden                                                                                               |  |

7. Sie sehen noch folgendes Statusfenster. Warten Sie nun ab, bis der grüne Fortschrittsbalken 100% erreicht hat.

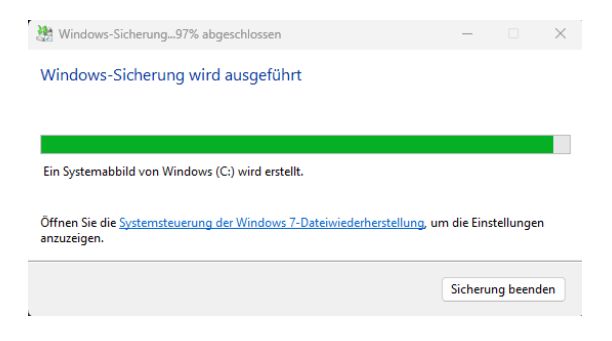

8. Wenn folgende Ansicht im Statusfenster erscheint, ist die Sicherung abgeschlossen. Klicken Sie nun auf die Schaltfläche "Schliessen".

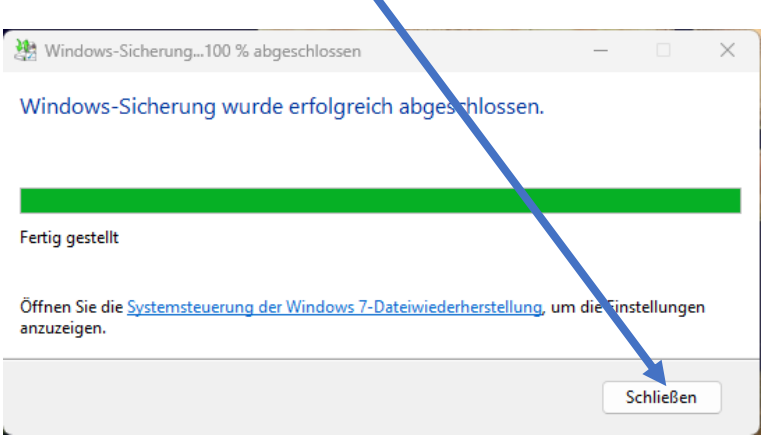

9. Klicken Sie nun auf das Symbol "Hardware sicher entfernen und auswerfen" und dann auf "Samsung PSSD T7" auswerfen.

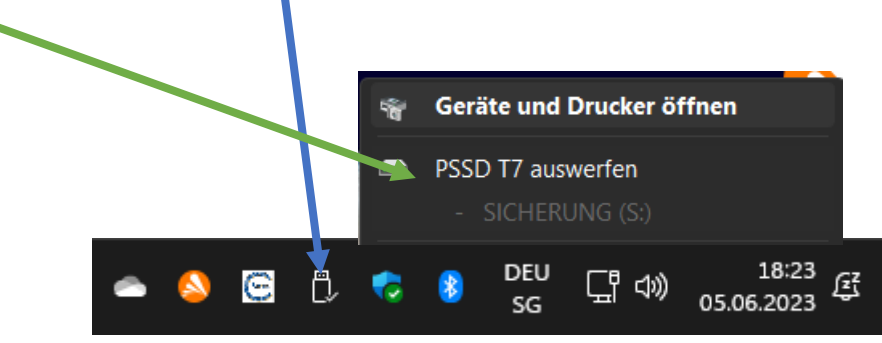

10. Nun können Sie das USB-Kabel vom Anschluss entfernen.